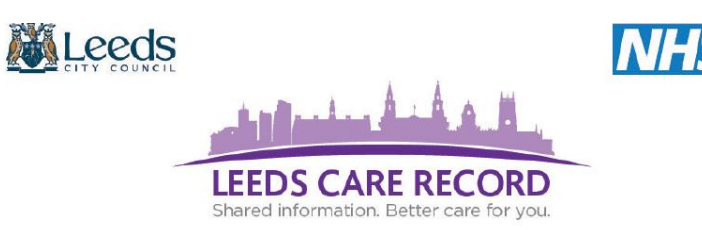

Click to jump to that section or scroll down this document:

### Single Patient View

- Want to find a specific medication?
- Looking for a particular hospital item, appointment, or letter? Use the filter feature
- Locate patient Next of Kin details
- Did you know you can download / print Hospital letters on your patient?
- How do I know if my patient has passed away?
- Locate GP appointments, referrals and admissions
- How do I find out if I have a high risk patient?
- <u>Views PAC's medical images alongside patient reports / findings</u>
- <u>View patient appointments from Leeds Teaching Hospitals & Leeds Community Healthcare</u>
- Leeds Community Healthcare NHS Trust are now contributing
- Adult Social Care Contacts

### Patient Search

Use 'Emergency Access' to view patient records that are not linked directly to your organisations system

### System & Account Administration

- How do I change my password?
- Your Leeds Care Record account will become deactivated if you do not use it
- Warning messages: what do they mean?

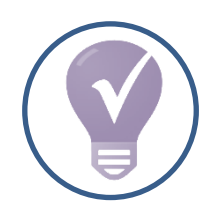

### **Hints and Tips**

Introduced to enable you to make the most out of Leeds Care Record

### Other Guides

- Leeds Care Record FAQs
- Hospital Tab
- <u>GP Tab</u>

.

٠

٠

٠

.

- Mental Health Tab
- <u>Community Tab</u>
- Community FAQs
- Adult Social Care Tab
- Adult Social Care FAQs
- Virtual Ward

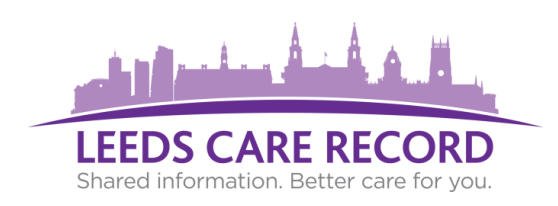

### Want to find a specific medication?

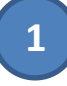

Navigate to the Medications section on the relevant organisation tab

Using your keyboard:

hold 'Ctrl + F' together and then type the name of the drug you are searching for

Your results will then be highlighted on the page and saves you time manually searching

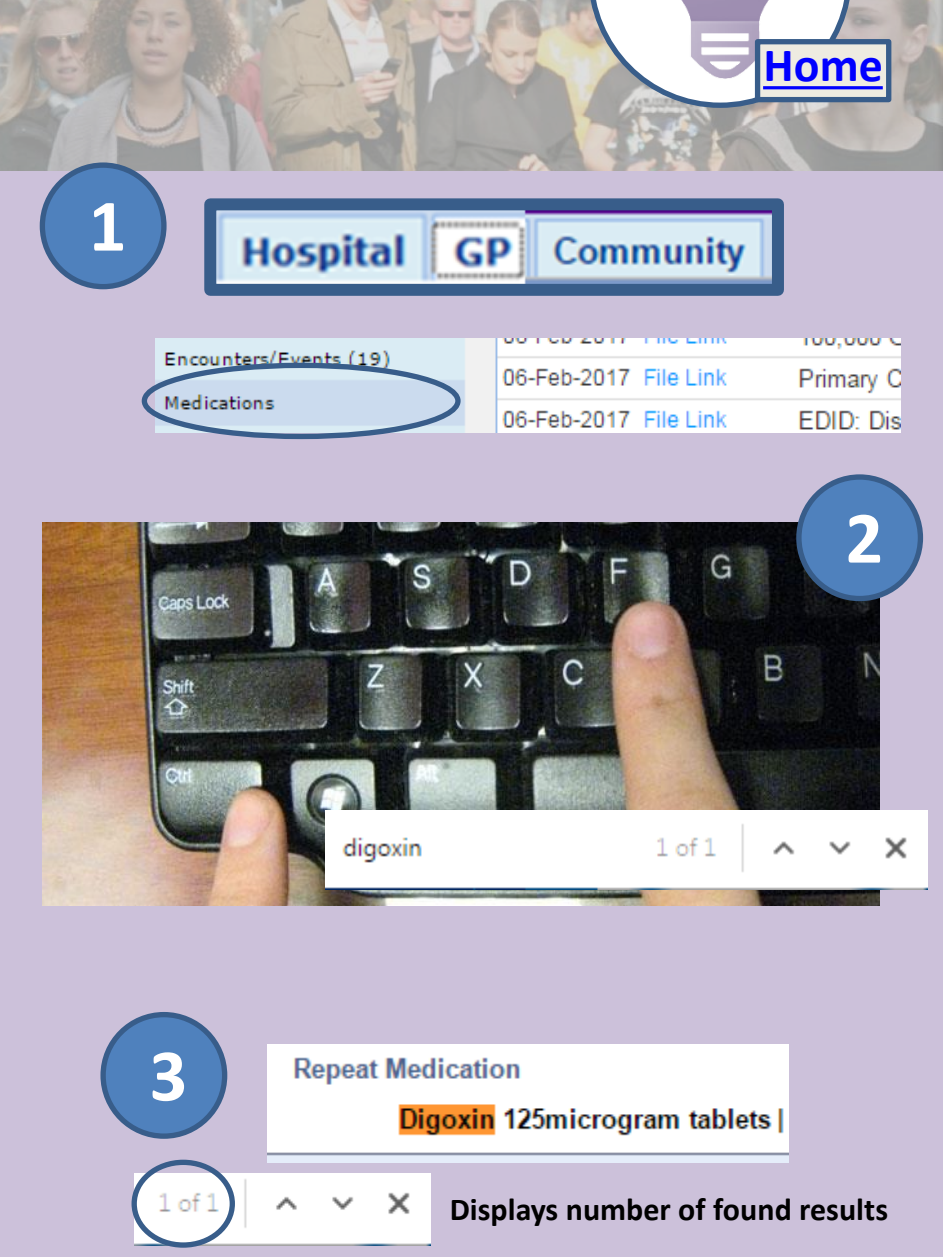

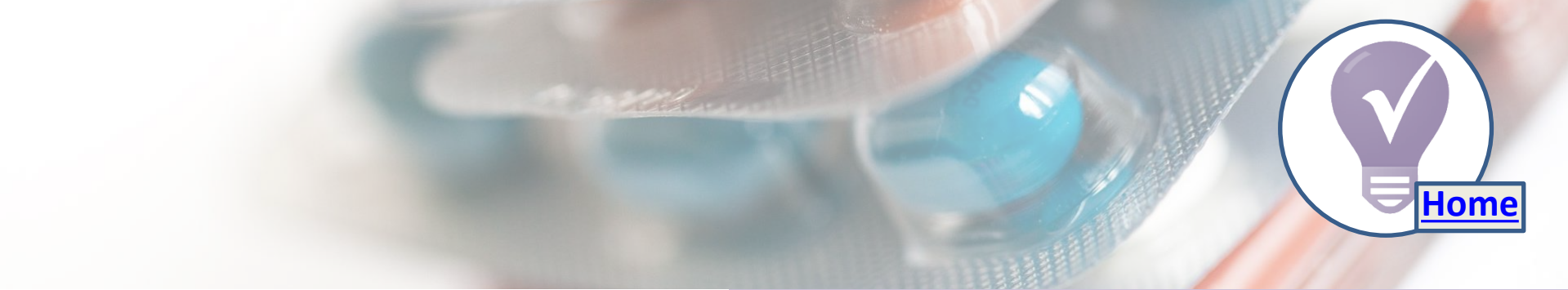

4

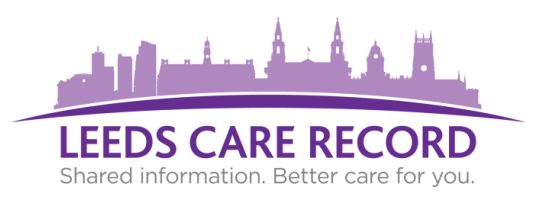

## Looking for a particular hospital item, appointment, or letter? Use the filter feature.

- Click on the hospital tab
- Type the item your searching for and hit enter on the keyboard example; 'dermatology'

### Your results will then be displayed

Use the dropdown list to also filter items as required

example; 'Show Booked and Delivered' items

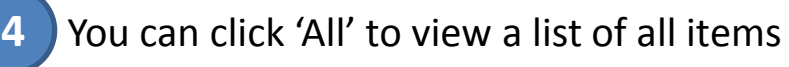

|                                         |               |                                      |                                                       |              | 3        |
|-----------------------------------------|---------------|--------------------------------------|-------------------------------------------------------|--------------|----------|
| dermatolog                              | 5 <b>y</b>    | Show                                 | Show Booked and Delivere                              |              |          |
|                                         |               | Show<br>Show<br>Show<br>Show<br>Show | All<br>Booked<br>Booked and<br>Cancelled<br>Delivered | l Delivered  |          |
| View Patient Details                    | MORRISON, I   | Do thy Show                          | Withdrawn                                             |              |          |
| View Audit Log<br>Clinical Record Types | Address 71 Ch | est Road,, Gree                      | n Phone                                               |              |          |
| MORRISON, Dorothy                       | Hospital GP   | N ntal Health                        | Community                                             | Adult Soci   | ial Ca   |
| All                                     | Filter Events |                                      | Show Booked and                                       | d Delivere 🔻 |          |
| Alerts                                  | Summary       |                                      |                                                       |              | De       |
| Allergies                               | Planned       |                                      |                                                       |              | Da       |
| eMeds Allergies 🕑                       | 09-Oct-2015   |                                      | TX) 11:40                                             | OutPatient   | Me       |
| Clinical Documents (1+)                 | 2015          |                                      |                                                       |              | Cr<br>S1 |
| Dictation (EPRO)                        | 08-0d-2015    | Tip: Look ou                         | t for future b                                        | ooked hosp   | oital    |
| Encounters/Events (6)                   | 09-04-2015    | appointmen                           | ts at the top o                                       | of the items | s list   |
| Medications                             | 00-00-2015    |                                      |                                                       | 0.10.1       | _        |
| eMeds Medications                       | 08-0ct-2015   | DAVID TURNER                         | (DAVID TUR                                            | OutPatient   |          |
| Orders                                  | 19-Aug-2015   | To: Goulden V, F                     | rom: Consult                                          | Referral     |          |
| ICE Request                             | 24-Jul-2015   | Full blood Count                     | FBC / Albumi                                          | LabResults   | No :     |
| Plans                                   | 20-Jul-2015   | Dermatology clini                    | c letter                                              | Epro         |          |
| Problems/Issues/Diagnoses               | 20-Jul-2015   | DR GOULDEN G                         | ENERAL (Dr                                            | OutPatient   |          |
|                                         |               |                                      | ENERGIE (DI                                           | oou aucin    |          |

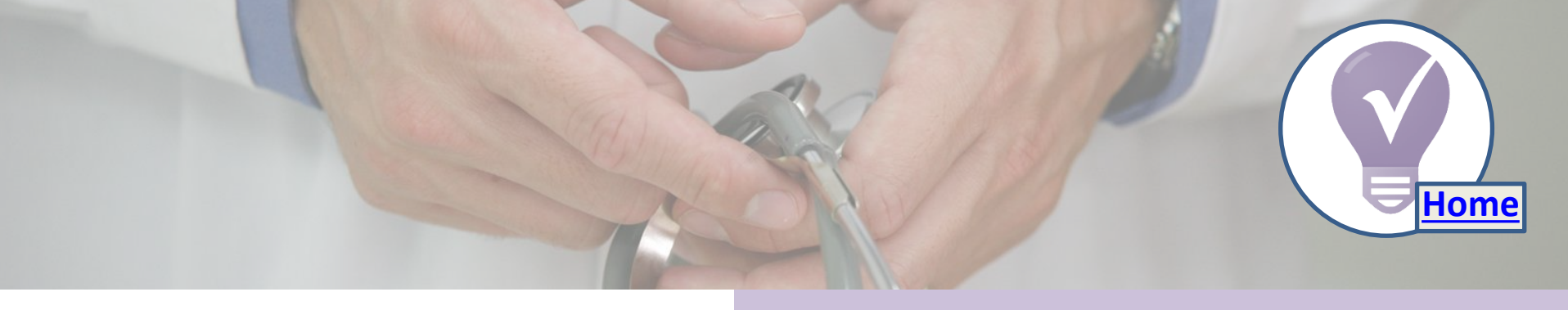

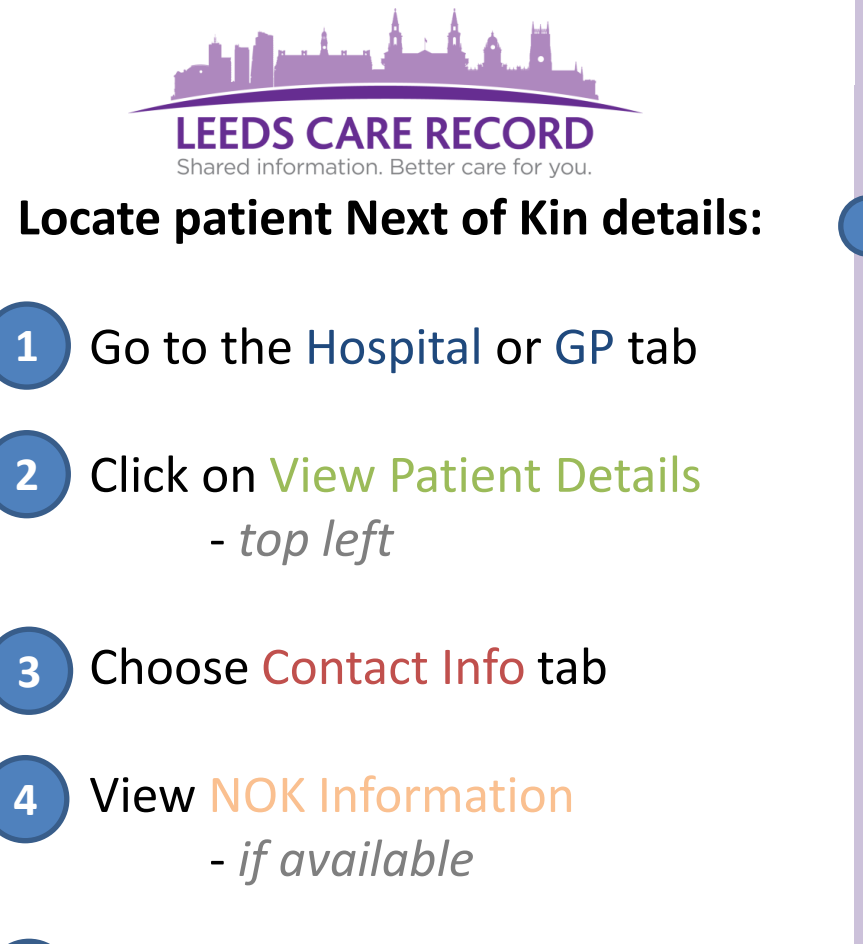

To go back click the 'All' button

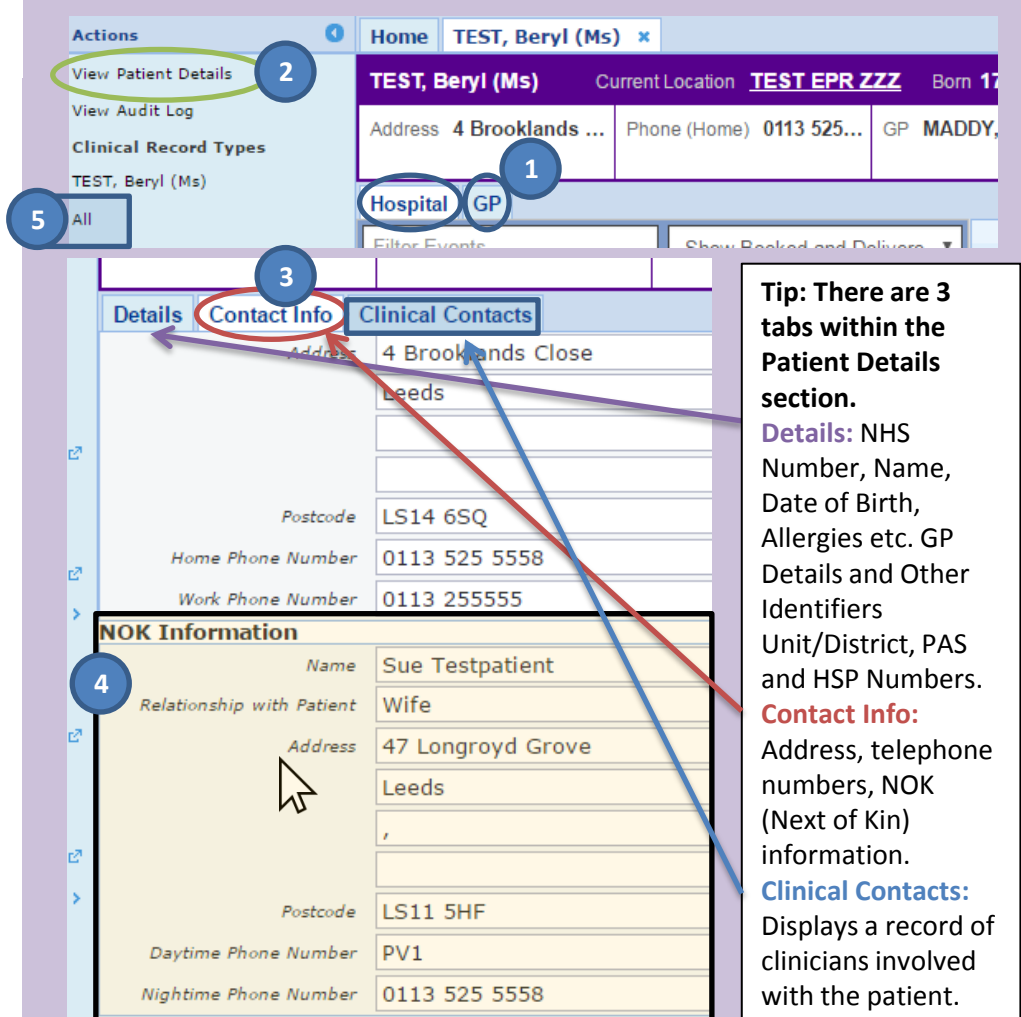

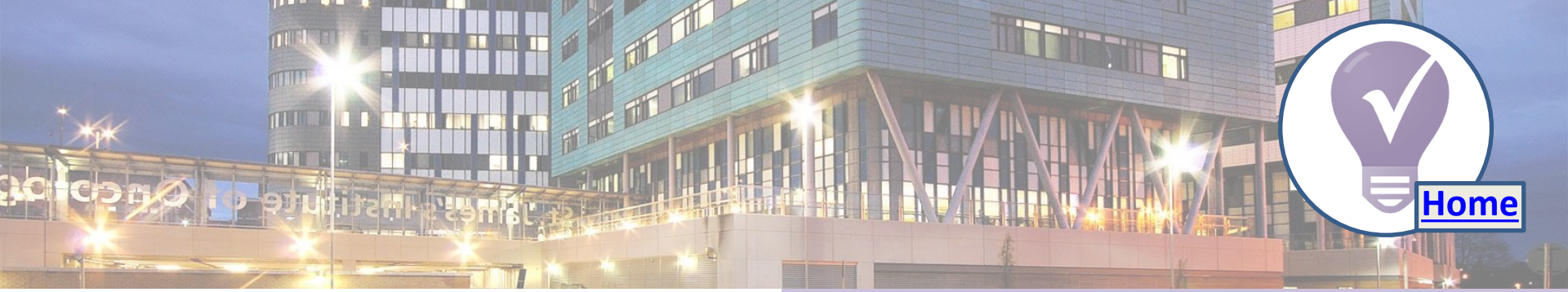

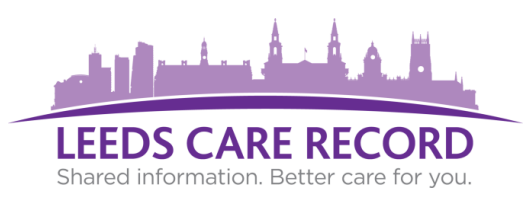

### Did you know you can download / print Hospital letters on your patient?

Go to the Hospital tab

5

Click on Clinical Documents

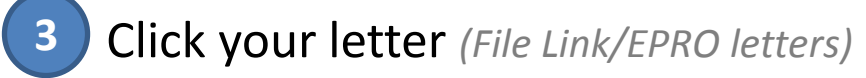

- Hover over the letter with mouse
- Select 'Download' or 'Print' icons that appear over the letter

|   |                           |          | 1                      |        |                     |
|---|---------------------------|----------|------------------------|--------|---------------------|
|   | TEST, Beryl (Ms)          |          | Hospital GP Comn       | nunity |                     |
|   | All                       |          | Filter Events          |        | Show Booked ;       |
|   | Alerts (1)                |          | Summany                |        |                     |
|   | Allergies                 |          | Summary                |        |                     |
|   | eMeds Allergies           | 2        | 2017                   |        |                     |
|   | Audits/Tracking (2)       |          | 02-May-2017 Annotation | Micro  | biology Infection / |
| 2 | Clinical Documents (136+) |          | 02-May-2017 File Link  | Infect | ion Prevention      |
| ) | Dictation (EPRO)          | . [      | 24-Apr-2017 File Link  | Surgio | al Bookir 3         |
|   | Case Notes                |          | 16-Feb-2017 File Link  | Prima  | ry Care Access L    |
|   | Case Notes                | <u> </u> | 08-Feb-2017 File Link  | 100,0  | 00 Genomes Proj     |

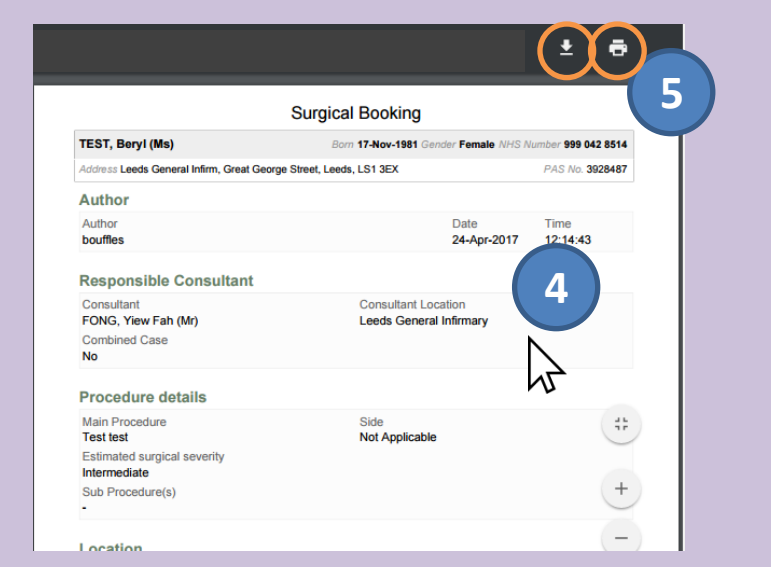

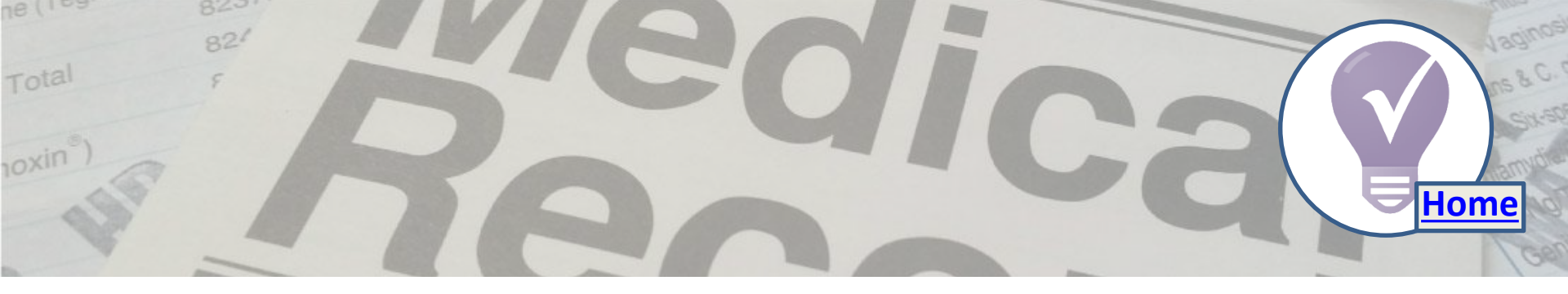

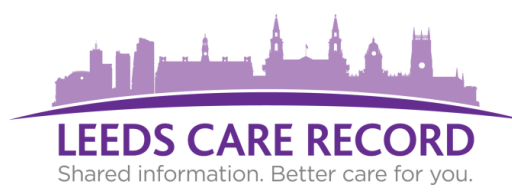

### How do I know if my patient has passed away?

- Your patient details box will have turned black and will have a faded line around it.
- Underneath the patients Born date you will also be shown a Died date and Age at Death.
- You can view this information as soon as the hospital has been made aware of a patients passing.

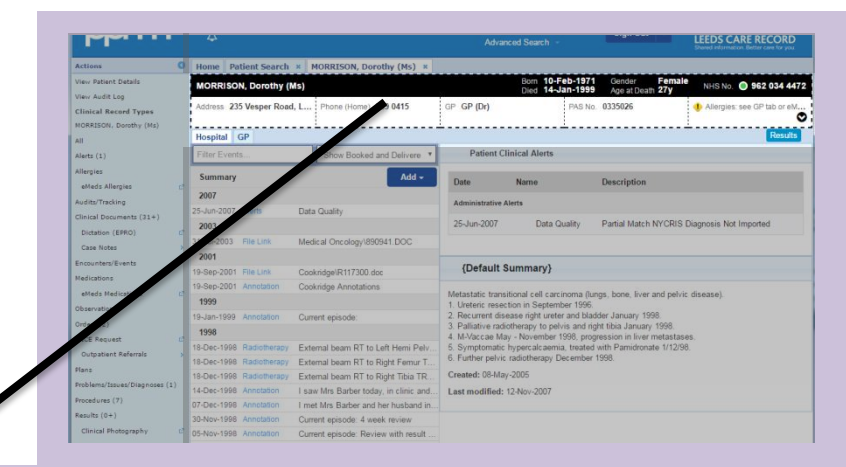

| MORRISON, Dorothy (Ms)                           | Born 10-Feb<br>Died 14-Jan | -1971 Gender Female<br>-1999 Age at Death 27y | NHS No. 🔘 962 034 4472      |
|--------------------------------------------------|----------------------------|-----------------------------------------------|-----------------------------|
| Address 235 Vesper Road, L Phone (Home) 259 0415 | GP GP (Dr) P               | PAS No. 0335026                               | Allergies: see GP tab or eM |
| Hospital GP                                      | ÷-                         |                                               | Results                     |

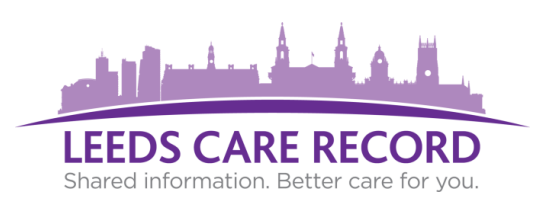

# Locate GP appointments, referrals and admissions:

Go to the GP tab

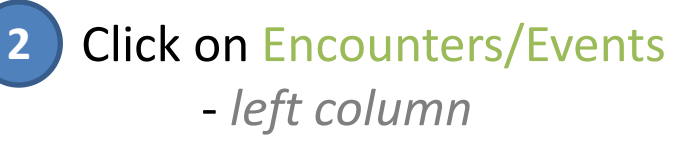

Choose Encounters (appointments), Referrals or Admissions tab

Click the name of the item to toggle more information on that entry

|                                                                                                    | MORR                                                                                            | ISON, E                                                                               | Doroth                                                                                    | y (Ms)                                                                                                    |                                                                            | Но                        | spital  | GP                        | 2      |         |                |
|----------------------------------------------------------------------------------------------------|-------------------------------------------------------------------------------------------------|---------------------------------------------------------------------------------------|-------------------------------------------------------------------------------------------|----------------------------------------------------------------------------------------------------|----------------------------------------------------------------------------|---------------------------|---------|---------------------------|--------|---------|----------------|
|                                                                                                    | All                                                                                             |                                                                                       |                                                                                           |                                                                                                    |                                                                            |                           |         | $\overline{}$             | -      |         |                |
|                                                                                                    | Alerts                                                                                          |                                                                                       |                                                                                           |                                                                                                    |                                                                            | Eve                       | ents    |                           |        |         |                |
|                                                                                                    | Allergi                                                                                         | es                                                                                    |                                                                                           |                                                                                                    |                                                                            | E                         | ncount  | ers Re                    |        |         |                |
|                                                                                                    | eMe                                                                                             | ds Aller                                                                              | gies                                                                                      |                                                                                                    | 2                                                                          | D                         | ate     |                           |        |         |                |
|                                                                                                    | Audits                                                                                          | /Trackii                                                                              | ng                                                                                        |                                                                                                    |                                                                            |                           | 19-Jun- | 2017                      |        |         |                |
|                                                                                                    | Clinica                                                                                         | l Docur                                                                               | ments                                                                                     |                                                                                                    |                                                                            |                           | 05-Jun- | 2017                      |        |         |                |
|                                                                                                    | Dicta                                                                                           | ation (E                                                                              | EPRO)                                                                                     |                                                                                                    | e?                                                                         |                           | 25-May  | -2017                     |        |         |                |
|                                                                                                    | Case                                                                                            | Notes                                                                                 |                                                                                           |                                                                                                    | >                                                                          |                           | 25-May  | -2017                     |        |         |                |
| 2                                                                                                    | Encou                                                                                           | nters/F                                                                               | vents                                                                                     |                                                                                                    |                                                                            |                           | 24-May  | -2017                     |        |         |                |
|                                                                                                    | Encou                                                                                           | meensy E                                                                              | venus                                                                                     |                                                                                                    |                                                                            |                           |         |                           |        |         |                |
|                                                                                                    |                                                                                                 |                                                                                       |                                                                                           |                                                                                                    |                                                                            |                           | 24-May  | -2017                     |        |         |                |
|                                                                                                    | 11 IV                                                                                           | 12<br>1                                                                               |                                                                                           |                                                                                                    |                                                                            |                           | 24-Maγ  | -2017                     |        |         |                |
| Encou                                                                                                    | Inters                                                                                          | <br>Referra                                                                           | als A                                                                                     | dmissio                                                                                                    | ons                                                                        | )    :<br>>               | 24-Mav  | -2017                     |        |         |                |
| Encou<br>Date                                                                                                | Inters                                                                                          | <br>Referra<br>En                                                                     | als A                                                                                     | dmissio<br>er                                                                                                    | ons                                                                        | >                         | 24-May  | -2017                     |        |         |                |
| Encou<br>Date<br>19-Ju                                                                                       | inters                                                                                          | <br>Referra<br>En<br>Ii                                                               | als A<br>ncount<br>nboun                                                                  | dmissio<br>er<br>d Docur                                                                                             | ment                                                                       | ><br>>                    | 24-May  | -2017                     |        |         |                |
| Date<br>19-Ju<br>05-Ju                                                                                       | unters<br>un-2017<br>un-2017                                                                    | <br>Referra<br>En<br>Ir                                                               | als A<br>ncount<br>nboun<br>nboun                                                         | dmissio<br>er<br>d Docur<br>d Docur                                                                                  | ment<br>ment                                                               | ><br>>                    | 24-Mav  | -2017                     |        |         |                |
| Date<br>19-Ju<br>05-Ju<br>25-Ma                                                                              | unters<br>un-2017<br>un-2017<br>ay-2017                                                         | Referra<br>En<br>II<br>II                                                             | als A<br>ncount<br>nboun<br>nboun                                                         | dmissio<br>er<br>d Docur<br>d Docur<br>d Docur                                                                       | ment<br>ment<br>ment                                                       | ><br>>                    | 24-May  | -2017                     |        |         |                |
| Encou<br>Date<br>19-Ju<br>05-Ju<br>25-Ma<br>25-Ma                                                            | unters<br>un-2017<br>un-2017<br>ay-2017<br>ay-2017                                              | Referra<br>En<br>In<br>In<br>In                                                       | ais A<br>ncount<br>nboun<br>nboun<br>nboun                                                | dmissio<br>er<br>d Docur<br>d Docur<br>d Docur<br>d Docur                                                            | ment<br>ment<br>ment<br>ment                                               |                           | 24-May  | -2017                     |        |         |                |
| Date<br>19-Ju<br>05-Ju<br>25-Ma<br>25-Ma<br>24-Ma                                                            | un-2017<br>un-2017<br>ay-2017<br>ay-2017<br>ay-2017<br>ay-2017                                  | Referra<br>En<br>li<br>li<br>li<br>li<br>li                                           | als A<br>ncount<br>nboun<br>nboun<br>nboun<br>nboun                                       | dmissio<br>er<br>d Docur<br>d Docur<br>d Docur<br>d Docur<br>d Docur                                                 | ment<br>ment<br>ment<br>ment<br>ment                                       | >                         | 24-May  | -2017                     |        |         |                |
| Date<br>19-Ju<br>05-Ju<br>25-Ma<br>25-Ma<br>24-Ma<br>24-Ma                                                   | un-2017<br>un-2017<br>ay-2017<br>ay-2017<br>ay-2017<br>ay-2017<br>ay-2017<br>ay-2017            | Referra<br>En<br>In<br>In<br>In<br>In<br>In                                           | als A<br>ncount<br>nboun<br>nboun<br>nboun<br>nboun<br>nboun                              | dmissio<br>er<br>d Docur<br>d Docur<br>d Docur<br>d Docur<br>d Docur<br>d Docur                                      | ment<br>ment<br>ment<br>ment<br>ment<br>ment<br>ment                       |                           | 24-Mav  | -2017                     |        |         |                |
| <b>Encou</b><br><b>Date</b><br>19-Ju<br>25-Ma<br>25-Ma<br>24-Ma<br>24-Ma<br>24-Ma<br>22-Ma                   | unters<br>un-2017<br>un-2017<br>ay-2017<br>ay-2017<br>ay-2017<br>ay-2017<br>ay-2017<br>ay-2017  | Referra                                                                               | als A<br>ncount<br>nboun<br>nboun<br>nboun<br>nboun<br>nboun                              | dmissio<br>er<br>d Docur<br>d Docur<br>d Docur<br>d Docur<br>d Docur<br>d Docur<br>gery                              | ment<br>ment<br>ment<br>ment<br>ment<br>ment                               | ><br>>                    | 24-May  | -2017                     |        |         |                |
| <b>Encou</b><br><b>Date</b><br>19-Ju<br>05-Ju<br>25-Ma<br>25-Ma<br>24-Ma<br>24-Ma<br>24-Ma<br>24-Ma<br>24-Ma | un-2017<br>un-2017<br>ay-2017<br>ay-2017<br>ay-2017<br>ay-2017<br>ay-2017<br>ay-2017<br>ay-2017 | Referra                                                                               | als A<br>ncount<br>nboun<br>nboun<br>nboun<br>nboun<br>nboun<br>sP Sur<br>sP Sur          | dmissio<br>er<br>d Docur<br>d Docur<br>d Docur<br>d Docur<br>d Docur<br>d Docur<br>gery<br>gery                      | ment<br>ment<br>ment<br>ment<br>ment<br>ment                               | >                         | 24-Mav  | -2017                     |        |         |                |
| Date<br>19-Ju<br>05-Ju<br>25-Ma<br>24-Ma<br>24-Ma<br>24-Ma<br>24-Ma<br>24-Ma<br>24-Ma<br>24-Ma               | un-2017<br>un-2017<br>ay-2017<br>ay-2017<br>ay-2017<br>ay-2017<br>ay-2017<br>ay-2017<br>ay-2017 | Referra                                                                               | als A<br>ncount<br>nboun<br>nboun<br>nboun<br>nboun<br>nboun<br>sP Sur<br>SP Sur          | dmissio<br>er<br>d Docur<br>d Docur<br>d Docur<br>d Docur<br>d Docur<br>gery<br>gery                                 | ment<br>ment<br>ment<br>ment<br>ment                                       |                           | 24-Mav  | -2017                     | s Test |         |                |
| Encou<br>Date<br>19-Ju<br>25-Ma<br>25-Ma<br>24-Ma<br>24-Ma<br>24-Ma<br>24-Ma<br>22-Ma                        | un-2017<br>un-2017<br>ay-2017<br>ay-2017<br>ay-2017<br>ay-2017<br>ay-2017<br>ay-2017            | Referra<br>In<br>In<br>In<br>In<br>In<br>In<br>In<br>In<br>In<br>In<br>In<br>In<br>In | als A<br>ncount<br>nboun<br>nboun<br>nboun<br>nboun<br>nboun<br>nboun<br>SP Sur<br>SP Sur | dmissio<br>er<br>d Docur<br>d Docur<br>d Docur<br>d Docur<br>d Docur<br>d Docur<br>gery<br>gery<br>Per               | ment<br>ment<br>ment<br>ment<br>ment<br>ment                               | corded                    | 24-May  | Dr Emi                    | s Test |         | etition        |
| Date<br>19-Ju<br>05-Ju<br>25-Ma<br>24-Ma<br>24-Ma<br>24-Ma<br>24-Ma<br>24-Ma<br>22-Ma                        | un-2017<br>un-2017<br>ay-2017<br>ay-2017<br>ay-2017<br>ay-2017<br>ay-2017<br>ay-2017            |                                                                                       | als A<br>ncount<br>nboun<br>nboun<br>nboun<br>nboun<br>nboun<br>SP Sur                    | dmissio<br>er<br>d Docur<br>d Docur<br>d Docur<br>d Docur<br>d Docur<br>gery<br>gery<br>Per<br>Rol                   | ment<br>ment<br>ment<br>ment<br>ment<br>rson rec<br>le of per              | corded                    | 24-May  | Dr Emi<br>Genera          | s Test | cal Pra | actition       |
| Encou<br>Date<br>19-Ju<br>05-Ju<br>25-Ma<br>25-Ma<br>24-Ma<br>24-Ma<br>24-Ma<br>22-Ma                        | un-2017<br>un-2017<br>ay-2017<br>ay-2017<br>ay-2017<br>ay-2017<br>ay-2017<br>ay-2017            |                                                                                       | als A<br>ncount<br>nboun<br>nboun<br>nboun<br>nboun<br>nboun<br>GP Sur                    | dmissio<br>er<br>d Docur<br>d Docur<br>d Docur<br>d Docur<br>d Docur<br>d Docur<br>gery<br>gery<br>Per<br>Rol<br>Org | ment<br>ment<br>ment<br>ment<br>ment<br>rson rec<br>le of per<br>ganisatio | corded<br>rson<br>on name | 24-May: | Dr Emi<br>Genera<br>EMISV | s Test | cal Pra | ac tition<br>5 |

Home

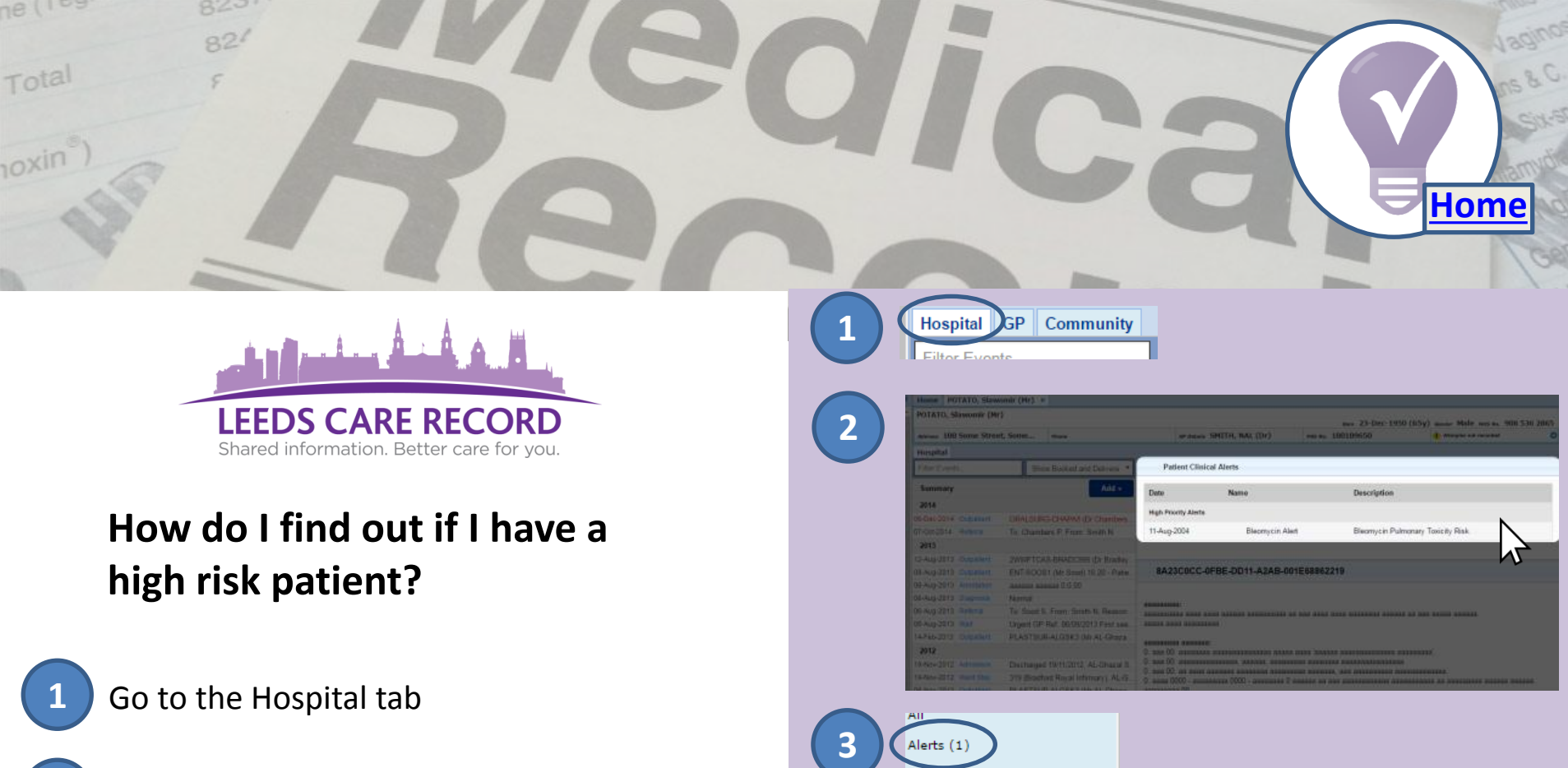

View Patient Clinical Alerts section:\*

High Priority Alerts - patient currently taking part in a clinical trial (Information recorded from Leeds Teaching Hospitals Organisation)

Administrative Alerts - such as a data quality issue (Information recorded from Leeds Teaching Hospitals Organisation)

Mental Health Alerts – if patient has any known mental health alerts from Leeds & York Partnership NHS Foundation Trust.

\*(Patient Clinical Alerts will only be shown if anything has been recorded on the patients PPM+ or PARIS system record)

#### For full details of all patient alerts, click on the Alerts from the Actions bar on the left.

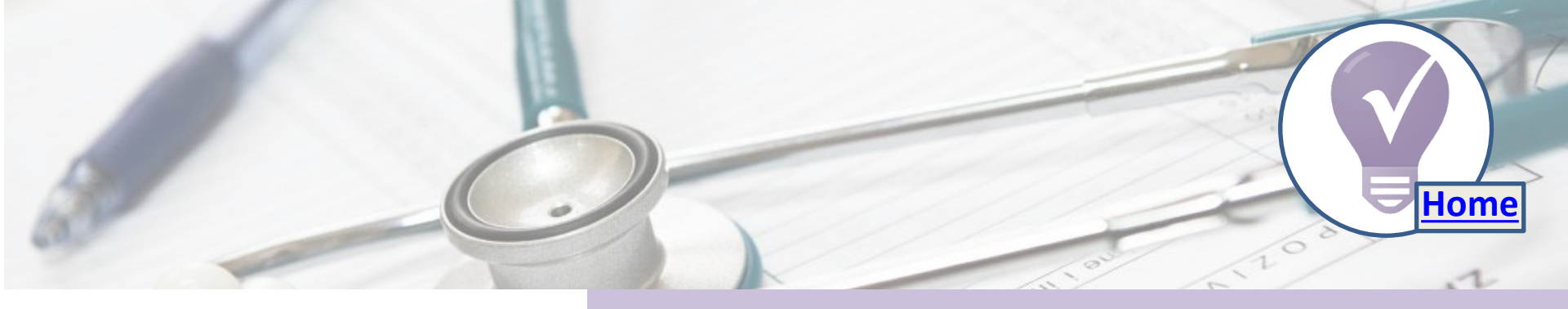

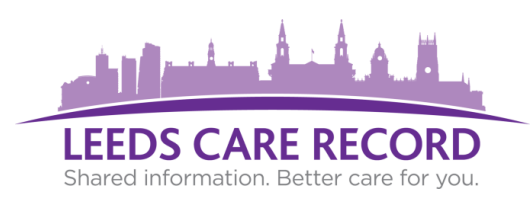

Views PAC's medical images\* alongside patient reports / findings:

- 1
- Navigate to the Results section on the Hospital Tab
- Under results, select PACS\*
- 3 You will then be presented with the patients PACs images and reports

\*GPs and specialist teams given access to PACs only

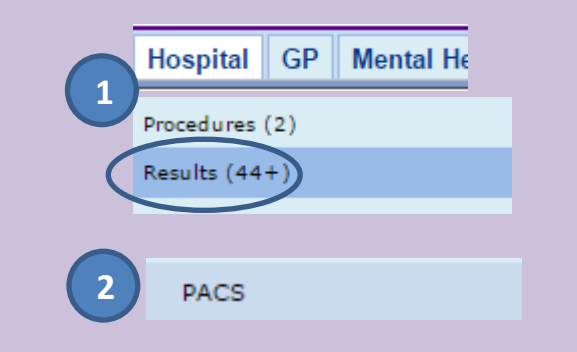

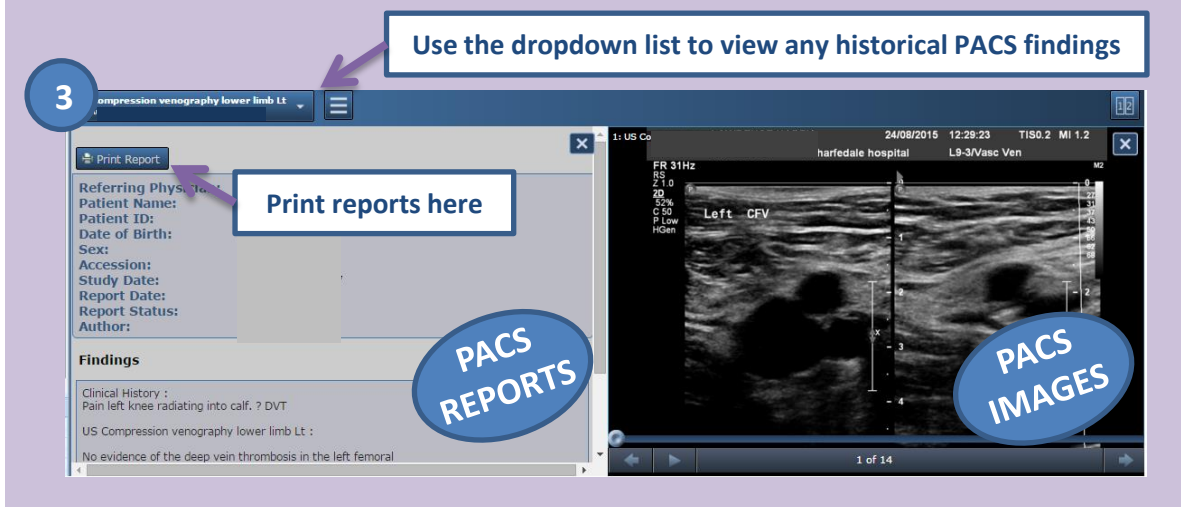

IMAGES MUST ONLY BE USED FOR CLINICAL REVIEW PURPOSES. THEY ARE NOT OF SUFFICIENT QUALITY TO BE USED FOR DIAGNOSIS OR PATIENT MANAGEMENT. <u>ONLY REPORT TO A PATIENT IF YOU ARE CLINICALLY QUALIFIED TO DO SO.</u>

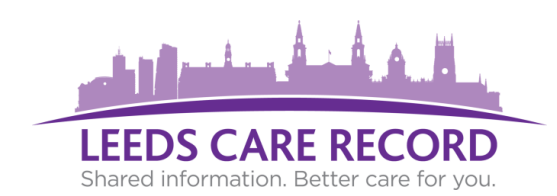

View patient appointments from Leeds Teaching Hospitals & Leeds Community Healthcare.

- Click on the relevant organisation tab.
- 2) Click on 'Encounters / Events' from the left.
- 3
- View relevant appointment information in the list.

**Red:** May be shown for hospital appointments that never happened. For example DNA (Did Not Attend), the clinic cancelled etc...

Any hospital planned appointments display at the top of the list and indicate a future booked appointment (LTHT).

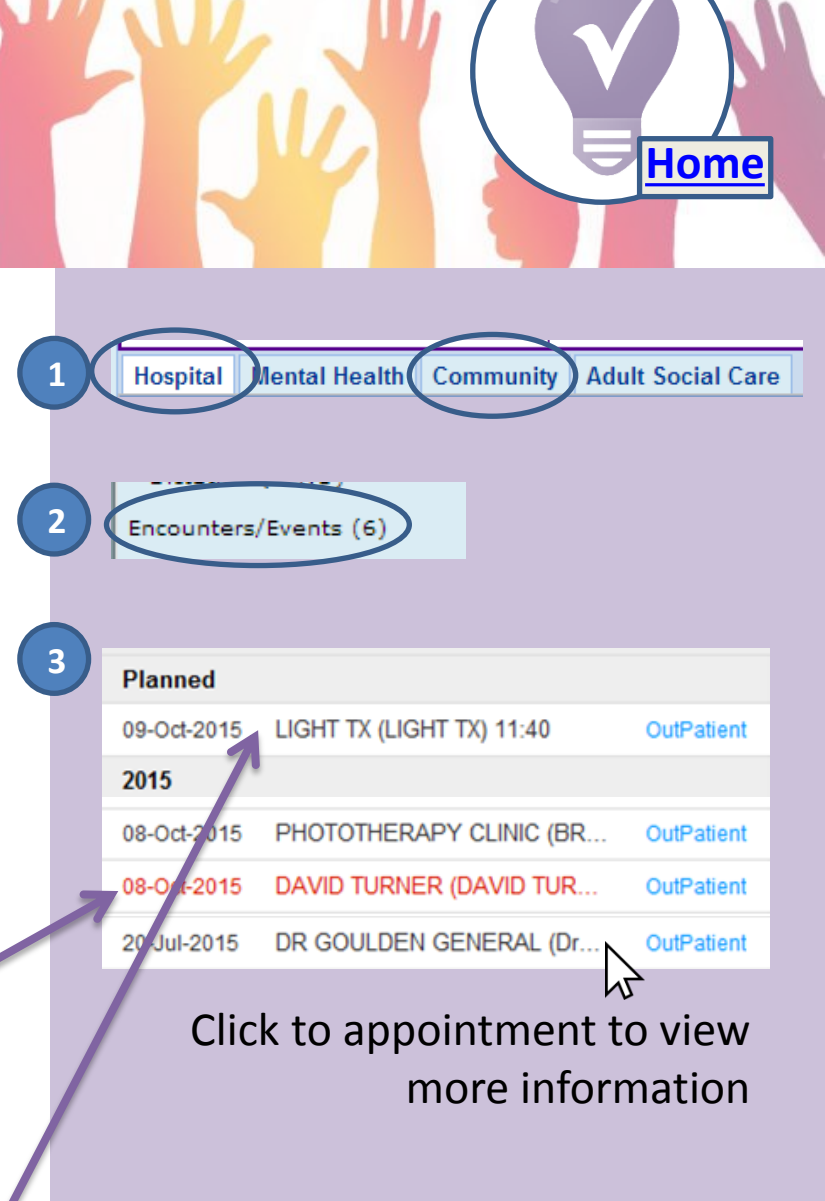

These appointments only show booked schedules and do not currently indicate any waiting periods.

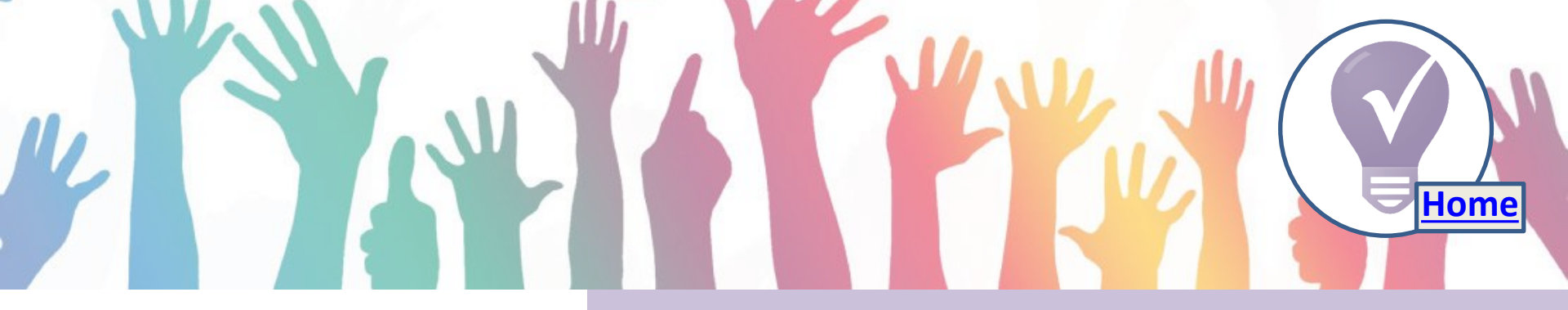

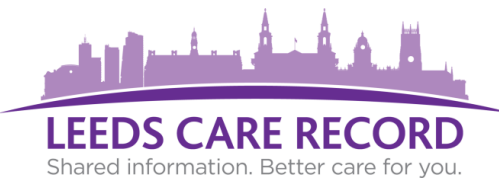

Leeds Community Healthcare NHS Trust are now contributing relevant information from their patient's health records.

Examples include:

- Live referrals to community services
- The presence of a care plan
- Comprehensive FAQs to support collaborative working
- Medications
- Observations
- Vaccinations
- Encounters/events

The Community tab is updated via a feed from Leeds Community Healthcare NHS Foundation Trust which is refreshed regularly to assure the information is kept up to date.

|                   | oport.ieeustri.nins                                | .uk/Resource                              | S/LCHFAQ                          | par                                       |                                 |          |                           |                    |
|-------------------|----------------------------------------------------|-------------------------------------------|-----------------------------------|-------------------------------------------|---------------------------------|----------|---------------------------|--------------------|
|                   |                                                    |                                           |                                   |                                           |                                 |          |                           |                    |
|                   | -                                                  |                                           |                                   |                                           |                                 |          |                           |                    |
| Hosp G Co         | mmunity Julut Social Care                          |                                           |                                   |                                           |                                 |          |                           |                    |
| Show FAQ          |                                                    |                                           |                                   |                                           |                                 |          |                           |                    |
| NB. Please be at  | care the data on the pape is not taken from a live | system and will be at least a day old. Th | he date and time this data was la | st refreshed was January 10th 2017 at 5:0 | 00 pm. Please bear this in mind | when you | are treating the patient. |                    |
|                   |                                                    |                                           |                                   |                                           |                                 |          |                           |                    |
| Referral Requ     | Jests                                              |                                           |                                   |                                           |                                 |          |                           |                    |
| Status            | Service Line                                       | Referral Source                           | Referral Reason                   | Caseload                                  | Team                            |          | Referral Received Date    | Initial Contact Da |
| Vaiting - No Date | GRM: Gateway Referral Management                   | GP Practice - GP                          | Assessment and care               | Gateway Referral Management               | GRM: Gateway Referral Manage    | ment     | 02-Dec-2016               |                    |
| Seen              | NGH: Pudsey Neighbourhood                          | Gateway Service                           | Assessment and care               | Test, Katie                               | NGH: Pudsey Neighbourhood       |          | 02-Dec -2016              | 03-Dec -2016       |
| Waiting - No Date | ADP: Adult Domiciliary Physiotherapy               | GP Practice - GP                          | Neurologic al Problem             | MSK Domiciliary W                         | ADP: Adult Domiciliary Physioth | erapy    | 01-Mar-2016               |                    |
| Seen              | NGH: Pudsey Neighbourhood                          | District Nursing Twilight Service         | Assessment and care               | Test, Katie                               | NGH: Pudsey Neighbourhood       |          | 30-Jan-2016               | 01-Feb-2016        |
| Waiting - No Date | POD: Podiatry Service                              | GP Practice - Practice Nurse              | Loss of Sensation                 | Doms Pod A West                           | POD: Podiatry Service           |          | 20-Jan-2016               |                    |
| Waiting - No Date | POD: Podiatry Service                              | GP Practice - Practice Nurse              | Loss of Sensation                 | Doms Pudsey                               | POD Podiatry Service            |          | 24-Dec -2015              |                    |
| e                 |                                                    |                                           |                                   |                                           |                                 |          |                           |                    |
| Care Plans        |                                                    |                                           |                                   |                                           |                                 |          |                           |                    |
| Category          |                                                    | Status                                    | Start Date                        | Care Manager                              | Te                              | lephone  |                           |                    |
| Nurse Assessmen   | nt 6 units                                         | Ended                                     | 07-Dec-2016                       | Miss Daisy Apple                          | 01                              | 13       | (Staff line)              |                    |
| Observations 3 un | vits                                               | Ended                                     | 07-Dec-2016                       | Mr Duke Shrewsbury                        | 01                              | 13       | (Staff line)              |                    |
| Nurse Assessmen   | nt 6 units                                         | Ended                                     | 05-Dec-2016                       | Miss Becky Johansson                      | 01                              | 13       | (Staff line)              |                    |
| Observations 3 ur | iits                                               | Ended                                     | 03-Dec -2016                      | Jo-Anne Colten                            | 01                              | 13       | (Staff line)              |                    |
| B - Routine Foot  | are                                                | Ended                                     | 10-Feb-2016                       | Miss Daisy Apple                          |                                 |          |                           |                    |
| Medication PM - 1 | Ipu                                                | Ended                                     | 30-Jan-2016                       | Mrs Abby Defoe                            | 01                              | 13       | Staff line)               |                    |

Use the **left hand navigation menu** to view further details. Items greyed out are not currently available to view.

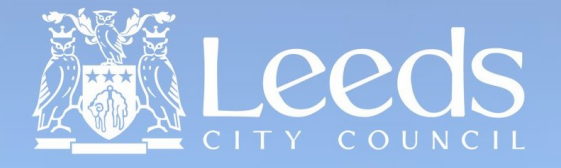

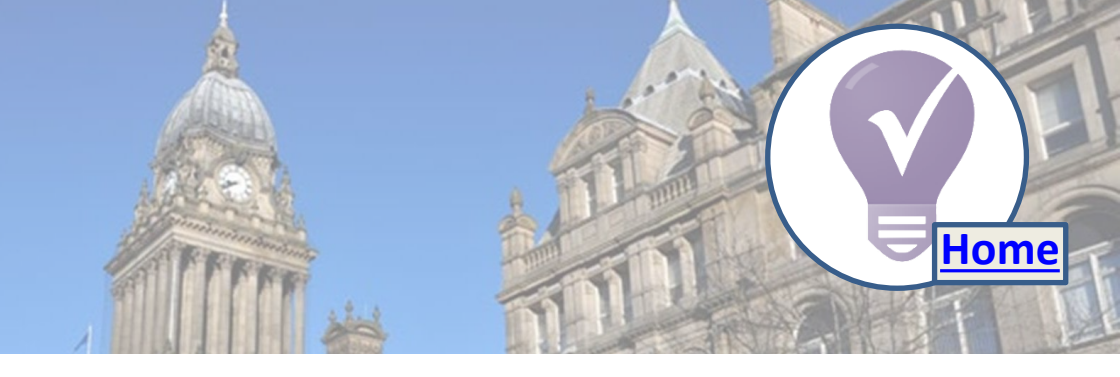

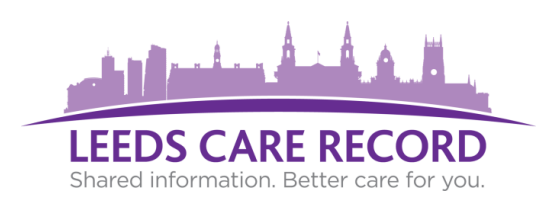

### **Adult Social Care Contacts**

You can now view the various citywide Adult Social Care teams contact numbers in Leeds Care Record.

Click the 'HELP' link on the Adult Social Care tab and scroll to the bottom to view the contacts.

| Deprivation        | Adult            | Neighbourhood       |
|--------------------|------------------|---------------------|
| Of Liberty         | Reviewing        | Care Management     |
| Safeguarding Teams | Teams            | Teams               |
| Carers             | Deaf Across      | Disability          |
| Review             | Leeds Enablement | Services            |
| Teams              | Service Teams    | Teams               |
|                    |                  |                     |
| Emergency          | Joint            | Learning            |
| Duty               | Care Management  | Disability Services |
| Teams              | Teams            | Teams               |

Hospital GP Mental Health Community Adult Social Care

There is currently an open referral to Leeds City Council for this patient.

Below is a summary of the data held in the Adult Social Care systems for this patient. A glossary of the terms is available HELP. Please consider discussing with this patient or if you require more information please contact the Leeds City Council Duty Team on 0113 3760341 (Mon - Fri)

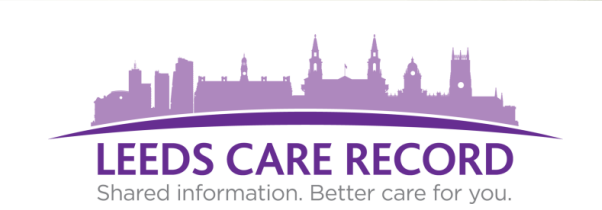

### Use 'Emergency Access' to view patient records that are not linked directly to your organisations system.

Examples include:

- Medical emergency
- Temporary patient care required
- Patient referral not yet processed
- Where direct care is required

### GP users can choose 'Link the patient' to permanently unlock that patients record in Leeds Care Record.

A patient record must be held within Leeds Teaching Hospitals NHS Trust.

## Follow these steps:

Search for your patient in Leeds Care Record:

Home

|   | Patient V test beryl                                                                                                    |                                                                                                    | ρ                   |
|---|----------------------------------------------------------------------------------------------------|----------------------------------------------------------------------------------------------------|---------------------|
|   |                                                                                                    | Advance                                                                                                | d Search 🔻          |
| 2 | Choose 'Other (                                                                                                    | Organisations':                                                                                        |                     |
|   | My Organisation                                                                                                    |                                                                                                    |                     |
|   | Other Organisations                                                                                                    |                                                                                                    |                     |
| 4 | Select correct p                                                                                                    | atient from the                                                                                        | e list:             |
|   | Home Patient Search ×                                                                                                    |                                                                                                    |                     |
|   | Name<br>TEST, Beryl (Ms)                                                                                                    | Address<br>47 Longroyd Gr                                                                              | ove. Leeds. 1811    |
|   | TEST, Beryl (Master)                                                                                                    | Leeds General I                                                                                        | nfirm, Great George |
| 5 | Proceed with 'E                                                                                                    | mergency Acce                                                                                          | ess' to             |
|   | unlock the patie                                                                                                    | ent's record for                                                                                       | <sup>.</sup> 24hrs. |
|   | Emergency Access                                                                                                    |                                                                                                    |                     |
|   | You are about to gain emergency access to a patient re<br>next 24 hours.<br>In continuing with this request you are confirming this in<br>direct patient care and acknowledging this action will be | ecord held by another organisation for the<br>formation is being used to provide ongoing<br>a audited. |                     |
|   | Back                                                                                                    | Proceed >                                                                                              |                     |

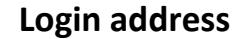

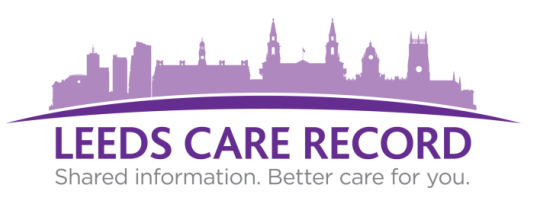

### How do I change my password?

- Log into Leeds Care Record
- 2 Choose the downwards arrow next to the 'Sign Out' button
- Choose Change Password option and follow on screen instructions.
- Passwords must be a minimum length of 8 characters, include at least a number and a capital letter.
- Passwords will expire and be prompted to change every 90 days. For password resets, contact: leeds.lth@nhs.net

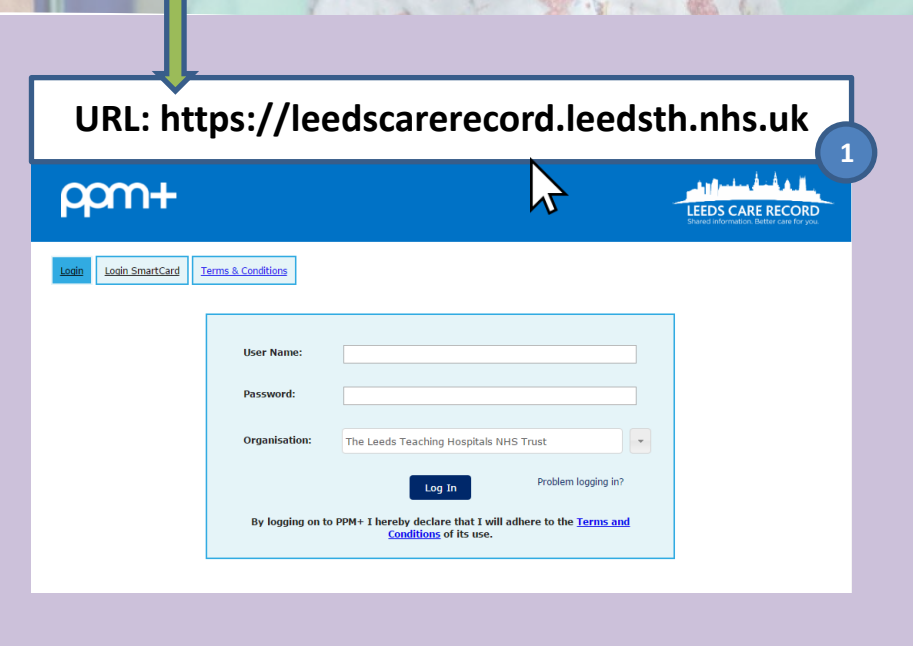

Home

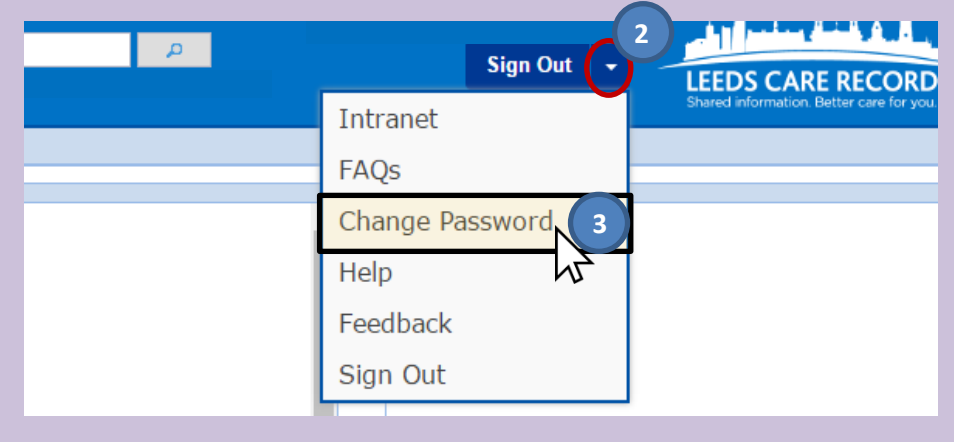

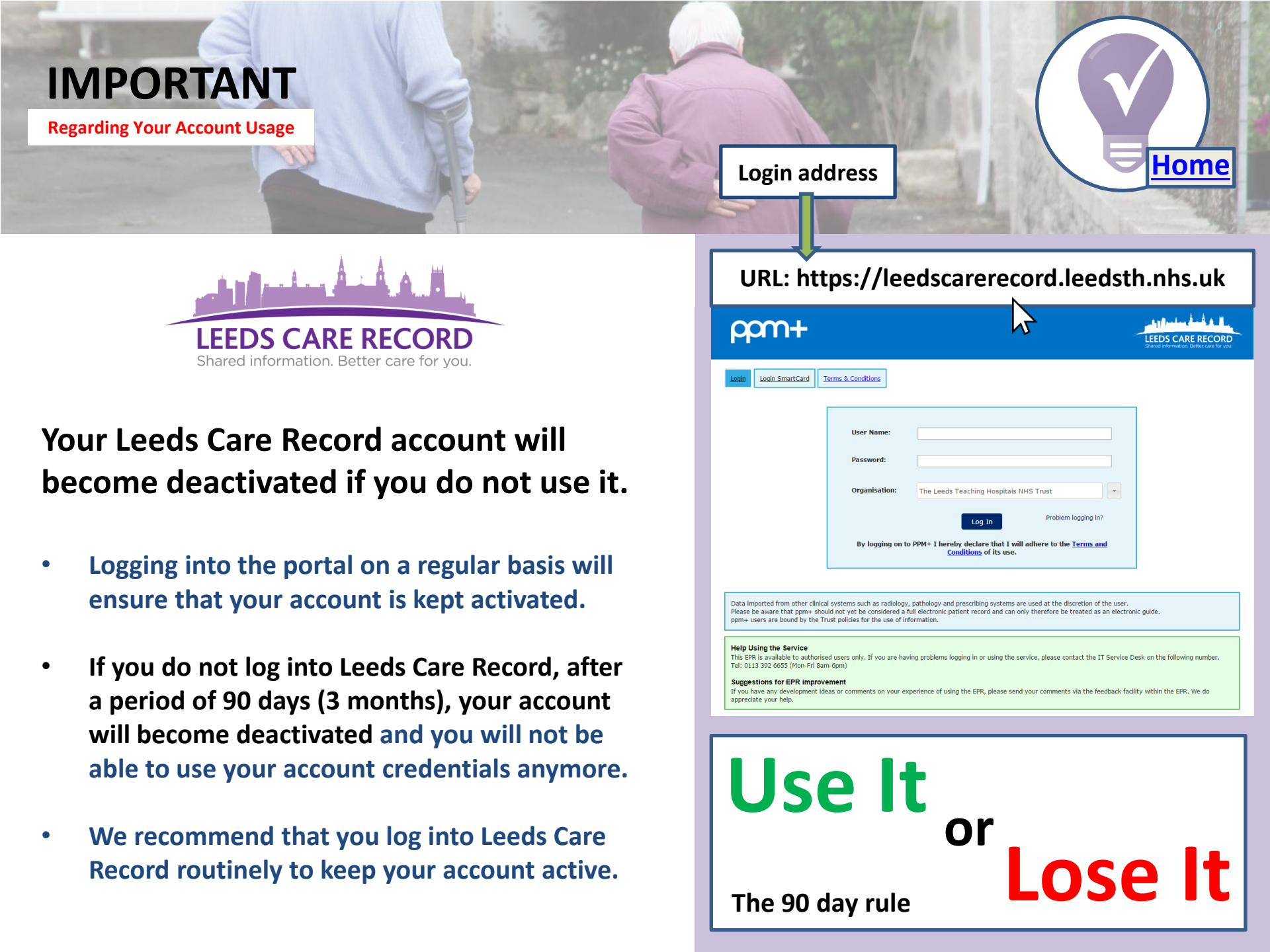

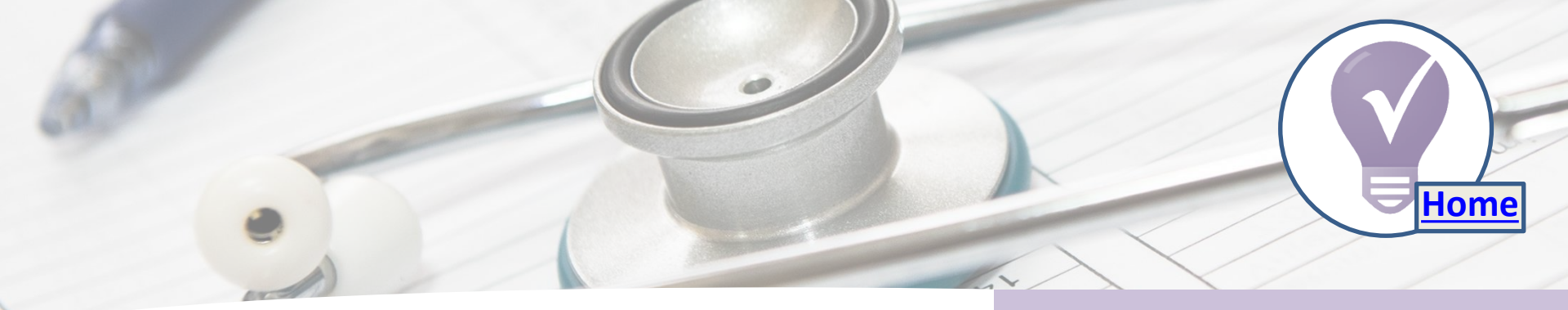

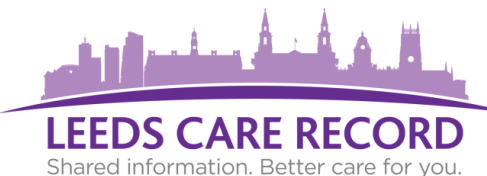

### Warning messages: what do they mean?

Occasionally, in the bottom right-hand corner of the screen, you may be displayed with a warning message.

This can indicate a number of advisories, for example:

- The organisations system which you are requesting information from is currently down or is experiencing technical problems.
- You may have experienced a drop in the internet or the request has timed out. If this occurs try clicking away from that item and then going back to it later as it may reload.
- The item may have been marked as private or you do not have sufficient privileges to view that information.
- PPM+/Leeds Care Record may be experiencing errors and will be corrected as soon as possible.

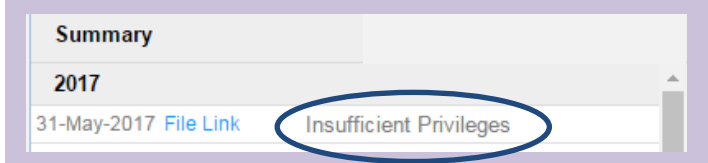

request. If the problem persists, please log a call with the service desk for assistance.

PPM+ has been unable to handle this

#### Warning

No documents were found for this patient in Epro with state Booked or Delivered. If you believe this to be a problem, please inform the Informatics Service Desk

If you are experiencing regular error messages, please notify <u>leeds.carerecord@nhs.net</u> so that the relevant technical teams can investigate further.